## COMO GERAR UM GRU?

## 1°. passo:

Entrar na página do Tesouro Nacional no endereço <u>http://www.stn.fazenda.gov.br/GRU</u>, clicar em impressão de GRU.

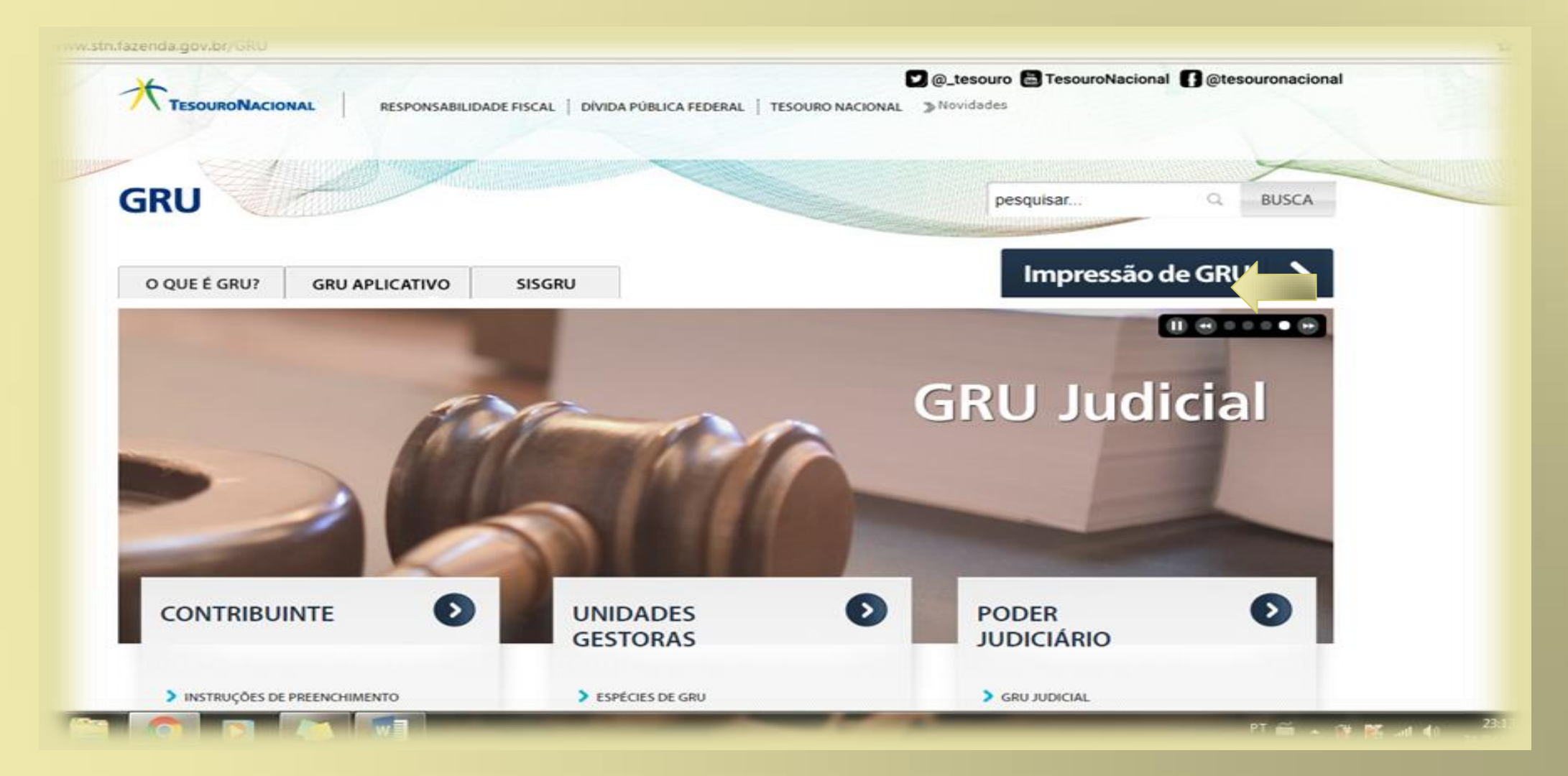

2º.Passo- Preencha os seguintes dados: Unidade Gestora: 154421 Gestão: 26230 Código de Recolhimento- 288306 Clique em **Avançar** 

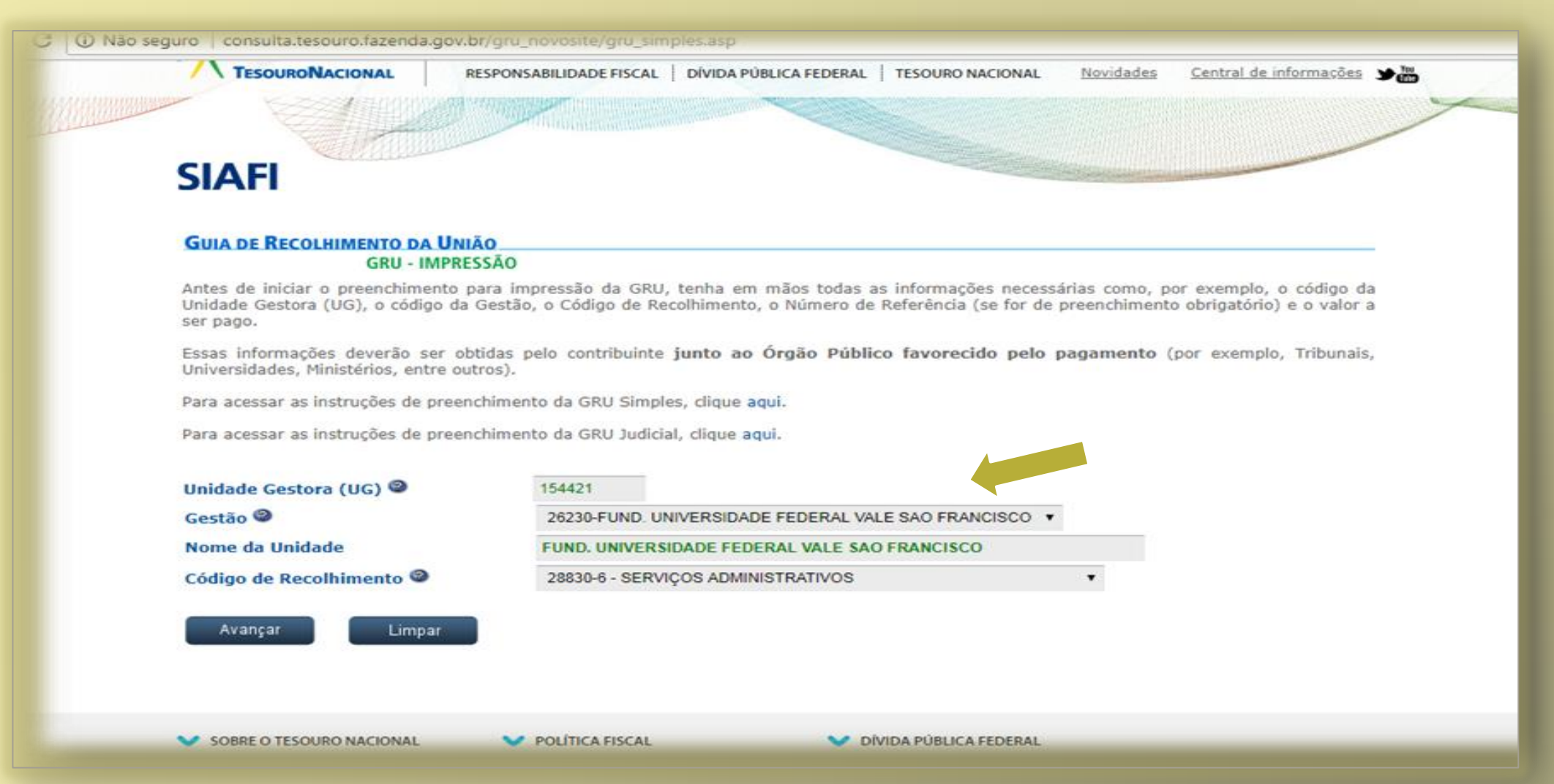

- 3°. Passo. Preencha com os seguintes dados:
  - Número de referência: 100330047
  - Competência: 05/2018
  - Vencimento: 30/05
  - CPF:
  - Nome:
  - Valor: (consultar a tabela expressa no edital)

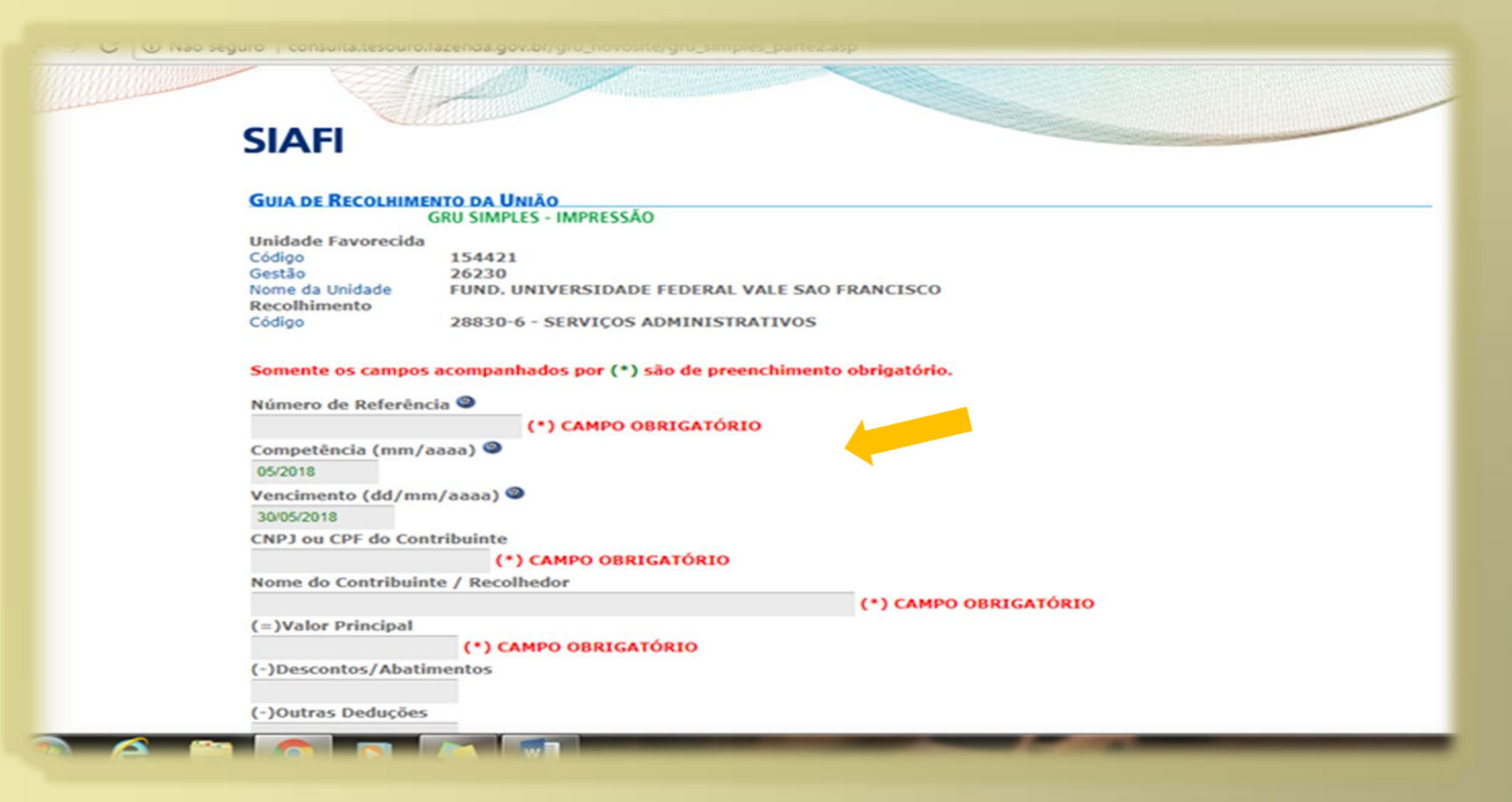

## 4°. Passo- Conferir os dados, escolher qual formato deseja salvar o GRU 5º Clicar em emitir GRU

| 05/2018                     |                                 |                                                                              |  |
|-----------------------------|---------------------------------|------------------------------------------------------------------------------|--|
| Vencimento (dd/mm/aaaa)     | 9                               |                                                                              |  |
| 30/05/2018                  |                                 |                                                                              |  |
| CNPJ ou CPF do Contribuint  |                                 |                                                                              |  |
|                             | ) CAMPO OBRIGATÓRIO             |                                                                              |  |
| Nome do Contribuinte / Re   | olhedor                         |                                                                              |  |
|                             |                                 | (*) CAMPO OBRIGATÓRIO                                                        |  |
| (=)Valor Principal          |                                 |                                                                              |  |
| (*)                         | AMPO OBRIGATÓRIO                |                                                                              |  |
| (-)Descontos/Abatimentos    |                                 |                                                                              |  |
|                             |                                 |                                                                              |  |
| (-)Outras Deduções          |                                 |                                                                              |  |
|                             |                                 |                                                                              |  |
| (+)Mora/Multa               |                                 |                                                                              |  |
|                             |                                 |                                                                              |  |
| (+)Juros/Encargos           |                                 |                                                                              |  |
| (+)Outros Acrássimos        |                                 |                                                                              |  |
| (+)ouros acrescinos         |                                 |                                                                              |  |
| (-)Valor Total              |                                 |                                                                              |  |
| (-)valor rotar (*)          | AMPO OBRIGATÓRIO                |                                                                              |  |
| Selecione uma opcão de ge   | icão:                           |                                                                              |  |
| Geração em HTML (recomendad | ) 🔻                             |                                                                              |  |
| Selecionando a opção Ge     | ação em PDF ou Baixar PDF, para | a vísualizar a GRU, vocě precisará de um programa específico para visualizar |  |
| arquivos PDF, como, por     | xemplo, o Adobe Acrobat Reader  | A REAL PROPERTY                                                              |  |
| Verifique se ele está insta | ado em seu computador. Caso não | esteja, clique na imagem para instalá-lo. 🎦 🏙                                |  |
|                             |                                 |                                                                              |  |
| Sair                        | GRULImnar                       |                                                                              |  |
|                             | Children                        |                                                                              |  |